## E-İMZA BAŞVURU KILAVUZU

Bilgisayarınızdan interneti açarak Google'a "Meb E imza" yazınız. Ve aşağıdaki adımları sırasıyla uygulayınız.

| meb e imza                                                                                                    | ×                                                                                                    |                                                                                                    | Ŷ                                                                                                    | •                                                                                                    |
|----------------------------------------------------------------------------------------------------|----------------------------------------------------------------------------------------------------|----------------------------------------------------------------------------------------------------|----------------------------------------------------------------------------------------------------|----------------------------------------------------------------------------------------------------|
| Tümü Görseller Videolar Haberler Alışveriş Kısa videolar Web : Daha fazla                                                                                                    |                                                                                                    |                                                                                                    |                                                                                                    | Ara                                                                                                    |
| <ul> <li>MEB<br/>https://www.meb.gov.tr→ eimza :<br/>E-İmza</li> <li>Milli Eğitim Bakanlığı taşra teşkilatının nitelikli elektronik sertifika ve kart okuyucu temininden sorumlı<br/>kurum yetkilinize oluşturduğunuz başvuru formunu</li> </ul> | u                                                                                                    |                                                                                                    |                                                                                                    |                                                                                                    |
| Başvuru Nasıl Yapılır?<br>E-İmzamı Kaybettim · Resimdeki Yazıyı Giriniz: Üstteki resimdeki                                                                                                    | >                                                                                                    |                                                                                                    |                                                                                                    |                                                                                                    |
| E-imza Aldım Ne Yapmalıyım?<br>Kurye tarafından size teslim edilen kartta yer alan Nitelikli                                                                                                    | >                                                                                                    |                                                                                                    |                                                                                                    |                                                                                                    |
| e-İmza Başvurusu Nasıl Yapılır?<br>1. http://www.meb.gov.tr/eimza adresinden E-İmza Başvurusu                                                                                                    | >                                                                                                    |                                                                                                    |                                                                                                    |                                                                                                    |
| E-İmza Şifre İşlemleri Kilit Çözme<br>E-İmza · E-İmza Başvurusu · Başvuru Nasıl Yapılır? · E-İmza                                                                                                    | >                                                                                                    |                                                                                                    |                                                                                                    |                                                                                                    |
| M Q 🧑 eka<br>1k * / Birimler * / Hizmetler * / Bağlantılar * / Sınavlar * / İletişim *                                                                                                    | C                                                                                                    |                                                                                                    |                                                                                                    | C                                                                                                    |
|                                                                                                    |                                                                                                    |                                                                                                    |                                                                                                    |                                                                                                    |
| Irusu Başvuru Nasıl Yapılır?                                                                                                    |                                                                                                    |                                                                                                    |                                                                                                    | E-İn                                                                                                    |
|                                                                                                    | meb e imza     Tumui     Görseller     Videolar     Haberler     Aligverig        MEB   Pittps://www.meb.gov.tr - eimza              MIII Eğittm   Bakanlığı taşra teşkillatının nitelikti elektronik sertifika ve kart okuyucu temininden sorumlu kurum yetkilinize oluşturduğunuz başvuru formunu     Başvuru Nasil Yapılır?   E-imza Aldım Ne Yapmalıyım?   Kurye tarafından size teslim edilen kartta yer alan Nitelikti      e-imza Başvurusu Nasil Yapılır?   1. http://www.meb.gov.tr/elimza adresinden E-İmza Başvurusu           E-imza Şifre İşlemleri Kilit Çözme       E-imza Sifre İşlemleri Kilit Çözme       E-imza Verimer × / Hizmetler × / Bağlantılar × / Sınavlar × / İletişim ×                Turi | meb e imza X   Tümü Görseller Videolar Haberler Alışveriş Kısa videolar Web : Daha fazla <b>MEB</b> Intps://www.meb.gov.tr > eimza : <b>E-imza Billin Bakanlığı taşra teşkilatinın nitelikli elektronik sertifika ve kart okuyucu temininden sorumlu kurum yetkilinize oluşturduğunuz başvuru formunu <b>Başvuru Nasil Yapılır?</b> E-imza Aldım Ne Yapmalıyım? Kurye tarafından size teslim edilen kartta yer alan Nitelikli e-imza Başvurusu Nasil Yapılır? 1. http://www.meb.gov.tr/eimza adresinden E-imza Başvurusu E-imza Şifre İşlemleri Kilit Çözme E-imza · E-imza Başvurusu · Başvuru Nasil Yapılır? · E-imza Mute - / Birimler - / Hizmetler - / Bağlantılar - / Sınavlar - / İletişim -</b> | Tümü Cörseller Videolar Haberler Alışveriş Kısa videolar Web i: Daha fazla      MEB     İttips//www.meb.gov.tr > elmza     E-imza                 MIII Egithm Bakanlığı taşra teşkilatının intelikli elektronik sertifika ve kart okuyucu temininden sorumlu kurum yetkilinize oluşturduğunuz başvuru formunu     Başvuru Nasil Yapılır?     E-imza Aldım Ne Yapmalıyım?     Kurye tarafından size teslim edilen kartta yer alan Nitelikli     e-imza Başvurusu Nasil Yapılır?     1. http://www.meb.gov.tr/eimza adresinden E-imza Başvurusu     E-imza Şifre İşlemleri Kilit Çözne      E-imza Sifre İşlemleri Kilit Çözne     E-imza Sifre İşlemleri Kilit Çözne     E-imza Fe.imza Başvurusu Nasil Yapılır?     1. http://www.meb.gov.tr/eimza adresinden E-imza Başvurusu | meb e imza X III     Túmů Görseller Vídeolar   Haberler Alişveriş   Kisa videolar Web   I Daha fazla     MEB   https://www.meb.gov.tr x elmza   E-imza   Mill Eğitlim Bakanlığı taşra teşkilatının nitelikli elektronik sertifika ve kart okuyucu temininden sorumlu   Kurum yetkilinize oluşturduğunuz başvuru formunu     Başvuru Nasil Yapılır?   E-imza Başvurusu Nasil Yapılır?   1. http://www.meb.gov.tr/elimza diresinden E-imza Başvurusu   E-imza Sifre işlemleri Kilit Çözme   E-imza Şifre işlemleri Kilit Çözme   E-imza Sifre işlemleri Kilit Çözme   E-imza Sifre işlemleri Kilit Çözme   E-imza Sifre işlemleri Kilit Çözme   E-imza Sifre işlemleri Kilit Çözme   E-imza Sifre işlemleri Kilit Çözme   E-imza Sifre işlemleri Kilit Çözme   E-imza FE-imza Başvurusu Başyuru Nasil Yapılır? - E-imza |

### Elektronik İmza Başvurusu Nasıl Yapılır?

Milli Eğitim Bakanlığı bünyesinde çalşan hekimlere ve imzaya yetkili personele, "Nitelikli Elektronik Sertifika" ve "Kart Okuyucu" temin işlemlerini sonucunda gelen Nitelik kullanılabilir hale gelmesi sürecini kapsayan başvuru işlemlerine buradan ulaşabilirsiniz.

## Bu Ekrandaki bilgileri eksiksiz doldurun.

# Nitelikli Elektronik Sertifika Başvurusu

Nitelikli Elektronik Sertifika Başvurusu > Kullanıcı Girişi

#### Milli Eğitim Bakanlığı E-imza Başvuru Portalı Kullanıcı Girişi

Başvuru formunu doldurma esnasında sorularınız için bilgi@kamusm.gov.tr adresine e-posta gönderebilir ya da 444 5 576 numaralı telefonumuzda Çağrı Merkezimizle irtibata geçebilirsiniz.

| Kimlik No Ad Sovad |  |
|--------------------|--|
| Ad                 |  |
| Sovad              |  |
|                    |  |
| Doğum Yeri         |  |
| Doğum Tarihi       |  |

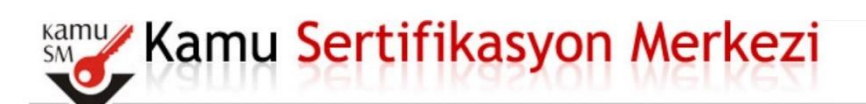

# Nitelikli Elektronik Sertifika Başvuru Formu

Nitelikli Elektronik Sertifika Başvurusu > Kullanıcı Girişi

#### Başvuru Formu

Aşağıda yazılı bütün bilgilerin doğru olduğunu, aksi halde doğacak bütün zararlardan sorumlu olduğumu beyan ederim. Bu formdaki bilgilere göre şahsıma bir nitelikli elektronik sertifika hazırlanmasını talep ederim.

| Sertifika nedir ? | Sertifikam İnternetten Yayınlansın OSertifikam İnternetten Yayınlanma:               |  |  |
|-------------------|--------------------------------------------------------------------------------------|--|--|
| Başvuru Nedeni    | Seçiniz (°)<br>Daha önceden sertifika almış olduğunuz içinişteri başy Yenileme Seçin |  |  |
| Kart Okuyucu Tipi | ▶ Istenmedi ✓ (*)                                                                    |  |  |
| a                 | 2 1/1                                                                                |  |  |

|                                                                                             | MEB MERKEZ TEŞKTÜM alanları eksiksiz                                                                                                    |
|---------------------------------------------------------------------------------------------|----------------------------------------------------------------------------------------------------|
| Kurum Sicil No                                                                              |                                                                                                    |
| Çalıştığı Birim                                                                             | 0                                                                                                    |
| Unvan                                                                                       | (°)                                                                                                    |
| it                                                                                          | ▶ Îl Seçiniz                                                                                                    |
| İlçe                                                                                        | Ìlçe Seçiniz ✓ (*)                                                                                                    |
| es olarak                                                                                   |                                                                                                    |
| anlığı yazınn                                                                               | ) (t)                                                                                                    |
|                                                                                             |                                                                                                    |
|                                                                                             | Teslimat yukanda belirtilen adrese yapılacaktır.                                                                                                    |
| İletişim Bilgileri                                                                          | Teslimat yukarıda belirtilen adrese yapılacaktır.                                                                                                    |
| İletişim Bilgileri<br>E-posta                                                               | Testimat yukanda belirtilen adrese yapılacaktır.                                                                                                    |
| İletişim Bilgileri<br>E-posta<br>İş Telefonu                                                | Testimat yukanda belirtilen adrese yapılacaktır.                                                                                                    |
| İletişim Bilgileri<br>E-posta<br>İş Telefonu<br>Cep Telefonu                                | Teslimat yukarıda belirtilen adrese yapılacaktır.                                                                                                    |
| İletişim Bilgileri<br>E-posta<br>İş Telefonu<br>Cep Telefonu<br>Ev Telefonu                 | Testimat yukarıda belirtilen adrese yapılacaktır.                                                                                                    |
| İletişim Bilgileri<br>E-posta<br>İş Telefonu<br>Cep Telefonu<br>Ev Telefonu<br>Bilgi Kanalı | Testimat yukanda belirtilen adrese yapılacaktır.  Testimat yukanda belirtilen adrese yapılacaktır.  (*)  (*)  Dahili (*) Dahili (*) Mobil Operatör Seçiniz  (*)  (*)  (*) (*) (*) |

# Nitelikli Elektronik Sertifika Başvurusu Nitelikli Elektronik Sertifika Başvurusu > Kullanıcı Girişi

## Telefon Numaranız :

Başvuru işleminizi yapabilmeniz için yukarıda belirtilen cep telefonuna, SMS Onay Kodu gönderilecektir. SMS Onay Kodunun gönderilmesi için "GÖNDER" butonuna basınız. SMS gönderimi ücretsizdir.

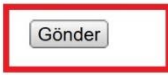

· · \_\_\_\_\_ ....

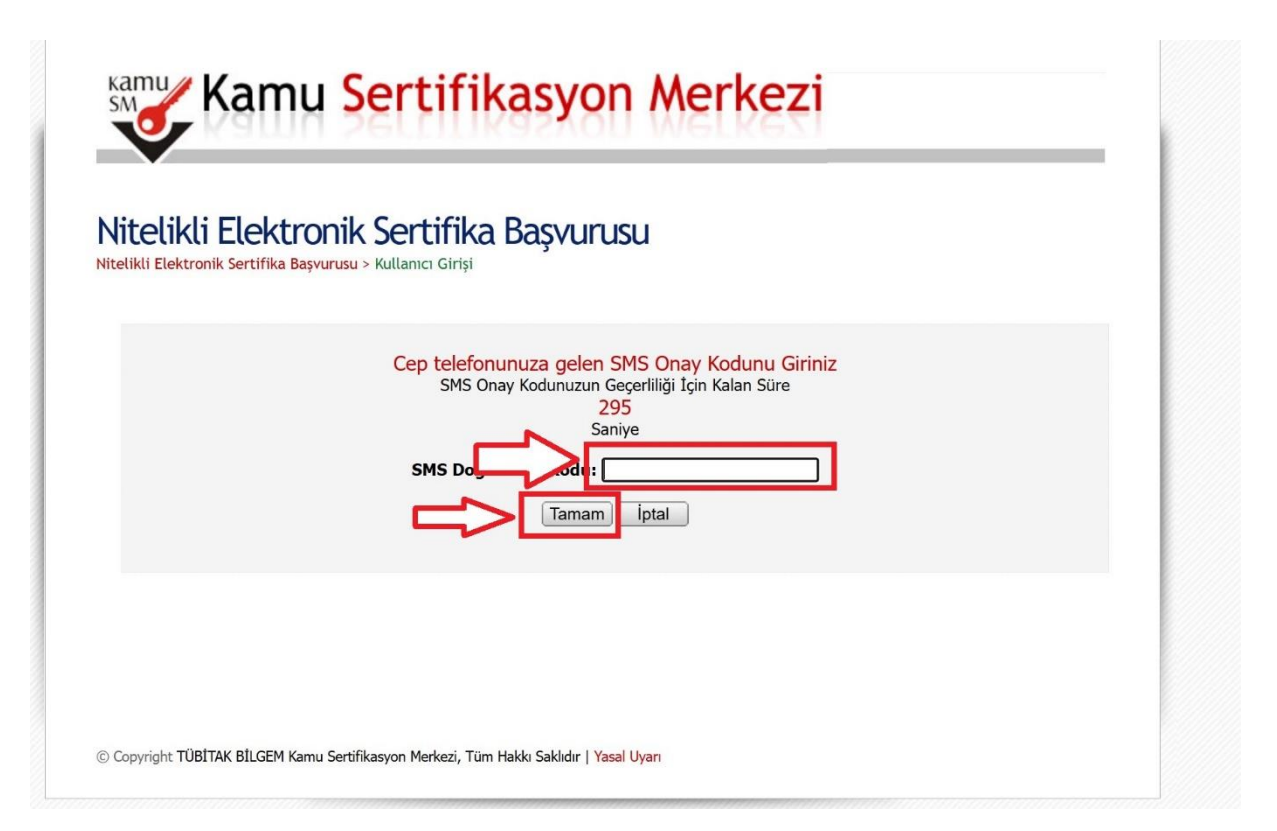

| MICUNU                       | Elektronik Sertifika Başvurusu                                                                                                    |
|------------------------------|----------------------------------------------------------------------------------------------------|
| Nitelikli Elektror           | ı <mark>ik Sertifika Başvurus</mark> u > Kullanıcı Girişi                                                                                                    |
| Başvuru Forr                 | nu ve Sertifika Sahibi Taahhütnamesi İmzalama Yönteminin Belirlenmesi                                                                                                    |
| Doldurmuş e                  | olduğunuz başvuru formunu ve buna ait FORM-001-042 Kamu SM Nitelikli Elektronik Sertifika Sahibi Taahhütnamesi'ni                                                                                                    |
| aşağıdaki yö                 | ntemlerden birini seçerek imzalayınız.                                                                                                    |
| Yöntem 1                     | : Islak İmzalı Başvuru Arayüzü                                                                                                    |
| İlk defa Nite<br>Başvuru sor | ylikli Elektronik Sertifika alacaksanız ya da geçerli bir sertifikanız yoksa Islak İmzalı Başvuru Arayüzü 'nü kullanmalısınız.<br>1unda oluşacak PDF belgesini yazıcınızdan çıkarıp, ıslak imza ile in <mark>baladıktan conra kurum yotkilinise</mark> teslim etmeniz |
| gerekecektir                 |                                                                                                    |
| YONTOM /                     | : Elektronik Imzali başvuru Arayuzu                                                                                                    |
| Gecerli bir                  | Nitelikli Elektronik İmza Sertifikanız varsa Elektronik İmzalı Basvuru Aravüzü 'nu kullanarak basvurunuza devam                                                                                                    |

Eğer ilk defa başvuru yapıyorsanız veya mevcut E-İmzanızın süresi dolduysa Islak imzalı başvuruyu seçin ve aşağıdaki adımları izleyin.

| Kamu Sertifikasyon Merkezi                                                                                                    |                                  |
|----------------------------------------------------------------------------------------------------|----------------------------------|
| Nitelikli Elektronik Sertifika Başvurusu<br>Nitelikli Elektronik Sertifika Başvurusu > Kullanıcı Girişi                                                                                                    |                                  |
| Islak İmzalı Başvuru Arayüzü                                                                                                    |                                  |
| Sertifika Başvurunuz Alınmıştır. Lütfen, "Başvuru Formunu Aç" butonuna basarak doldurmuş olduğunuz formu açınız.<br>Pdi formatında açılacak olan başvuru formunuzu yazıcıdan çıktı aldıktan sonra imzalayarak, bağlı bulunduğunuz Kurum Yetkilini                                                                                                    | ze teslim ediniz.                |
| Kurum Yetkiliniz BAHAR UĞUR (MEB MERKEZ TEŞKİLATI) olarak görünmektedir. İmzaladığınız formu<br>ediniz.                                                                                                    | kendisine teslim                 |
| Yazıcıdan çıktı aldığınız formda lütfen karalama yapmayınız, düzeltme sıvısı/şeridi (daksil) ile değişiklik yapmayınız. Aksi takdırd<br>geçerliliğini yitirecektir. Çıktısını aldığınız formda değişiklik yapmak isterseniz, Kullanıcı Girişi sayfasından tekrar giriş yaparak so<br>formunuzu güncelleyebilir ve tekrar çıktı alabilirsiniz.<br>Başvuru Formunu Aç | e başvurunuz<br>yn doldurduğunuz |
| Pdf olarak oluşturduğunuz bu formu açmak için ihtiyacınız olan PDF Reader (Portable Document Format Reader) bilgisayarınız<br>aşağıdaki linklerden birini tercih ederek PDF Okuyucuyu bilgisayarınıza yükleyebilirsiniz.                                                                                                    | la kurulu değilse                |
| © Copyright TÜBİTAK BİLGEM Kamu Sertifikasyon Merkezi, Tüm Hakkı Saklıdır   Yasal Uyarı                                                                                                    |                                  |

Buradan alacağınız formun çıktısını alın imzalayarak Bilgi İşlem Genel Müdürlüğüne (1. Kat B Blok) elden teslim edin ve E-İmza Sorumlusu Bahar TUNCER'e E-İmzanızı onaylatın.

Eğer mevcutta geçerli E-İmzanız varsa aşağıdaki aşamada Elektronik İmzalı Başvuru Arayüzünü seçin ve aşağıdaki adımları uygulayın.

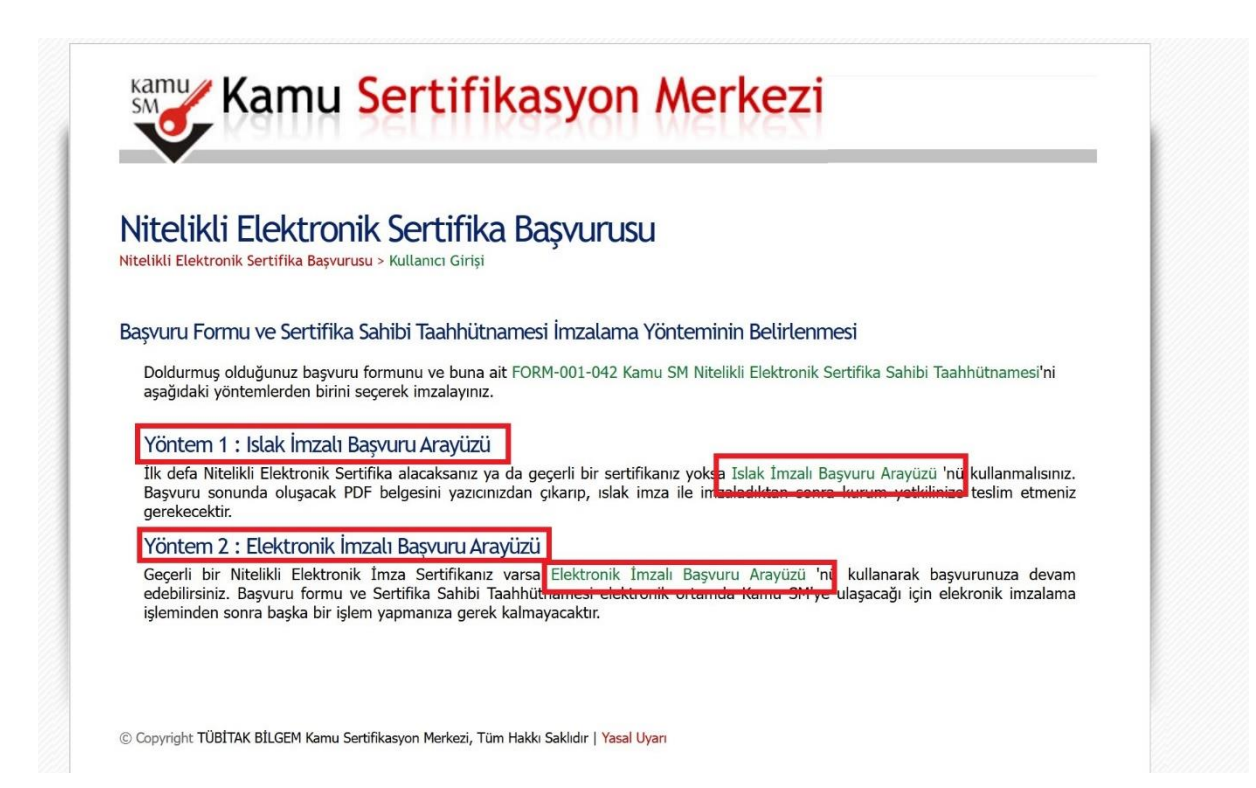

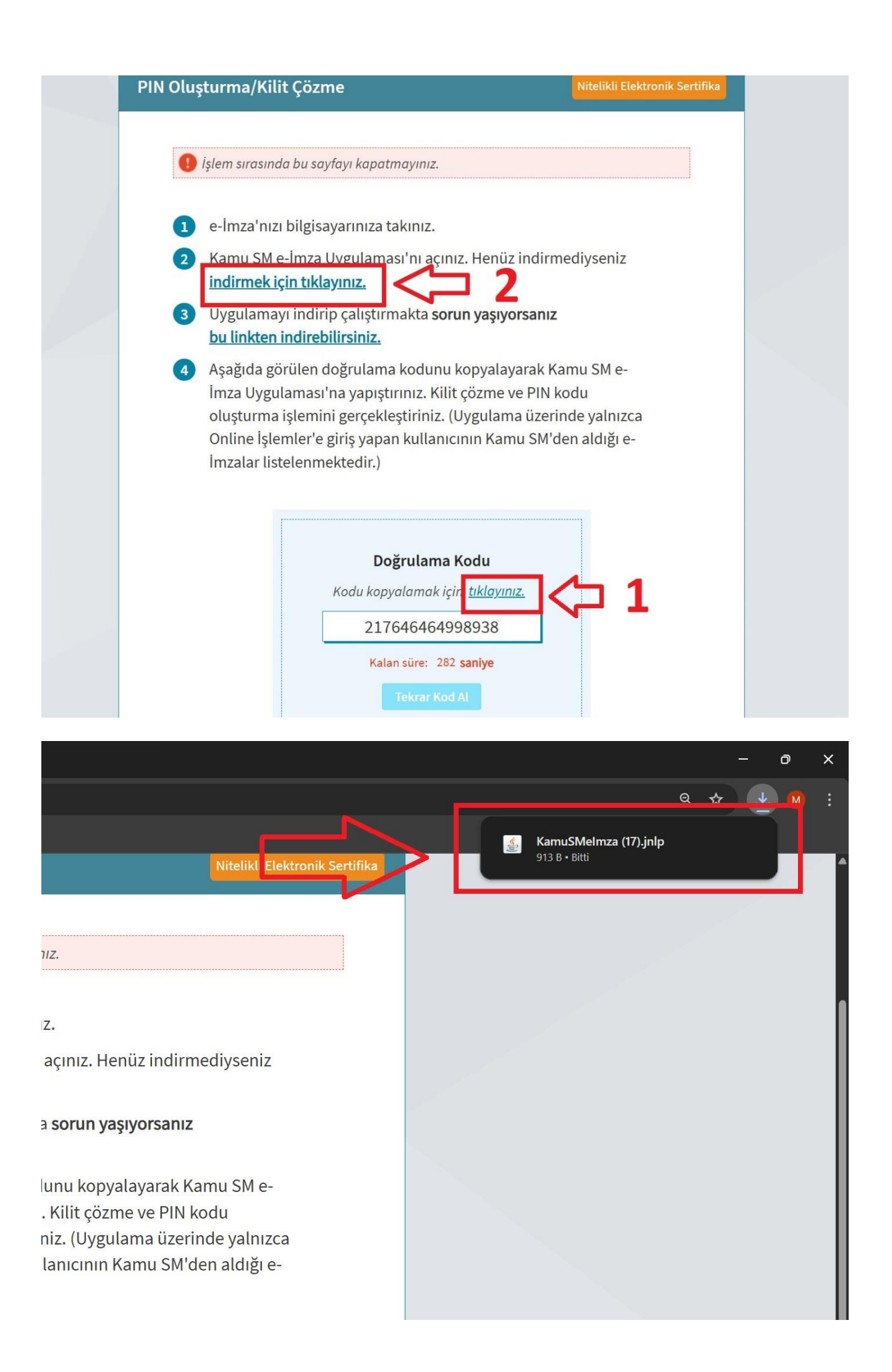

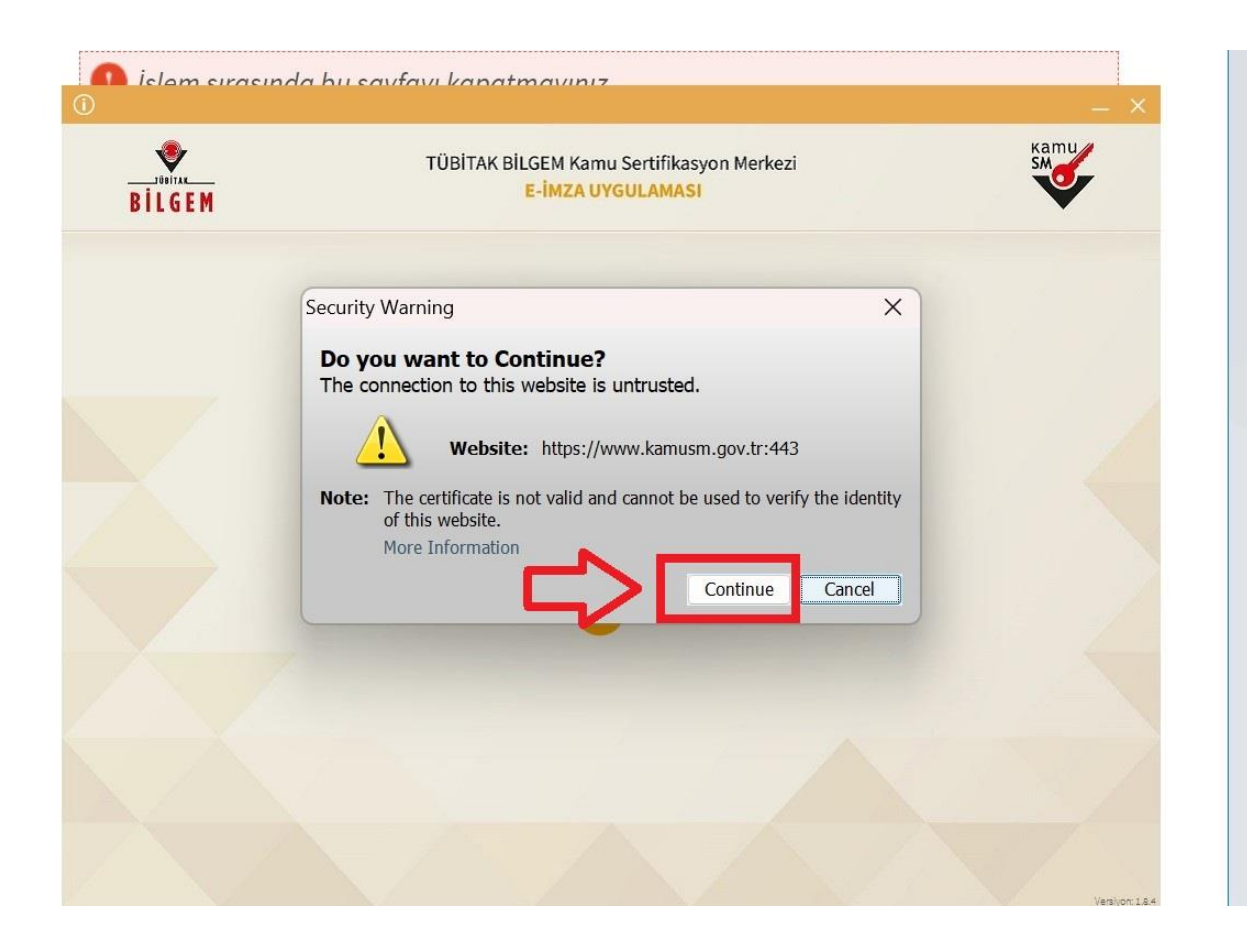

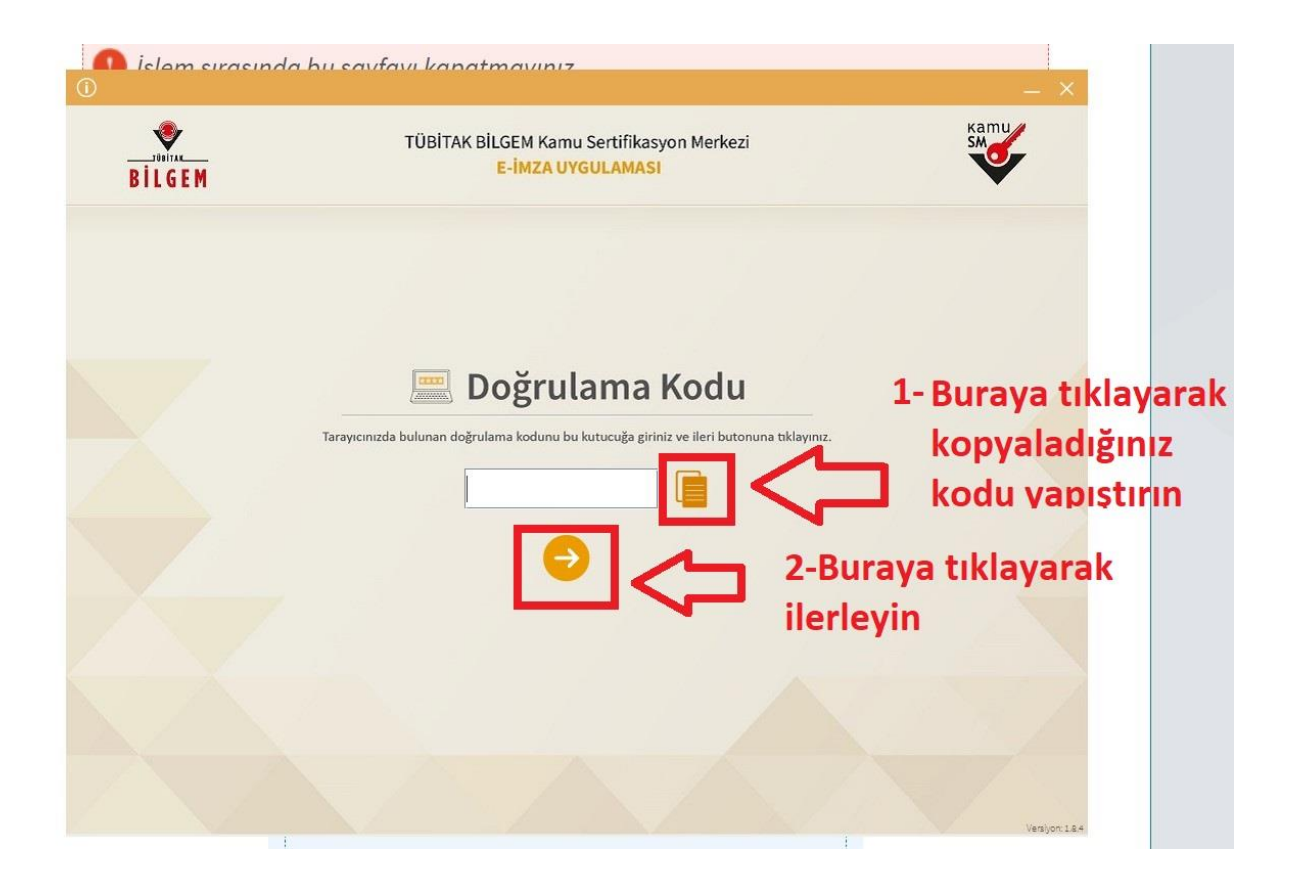

| BILGEM                      | TÜBİTAK BİLGEM Kamu Sertifi<br><mark>E-İMZA UYGULAN</mark>                                                      | ikasyon Merkezi<br>IASI      |      | Kamu<br>SM |
|-----------------------------|----------------------------------------------------------------------------------------------------|------------------------------|------|------------|
| 💩 Ki                        | lit Çözme Bilgilendirme                                                                                         | 📱 Kart Se                    | çimi |            |
| Buraya tıkl<br>adınızı seçi | ayarak<br>in 1                                                                                                  | Kart Seçiniz<br>Kart Seçiniz | • 1  |            |
| raya E-İn                   | nza <sup>za takınız ve işlen</sup>                                                                              |                              | •    | 2          |
| renizi giri                 | en seçiniz.                                                                                                    | 1 2                          | з    |            |
|                             |                                                                                                    | 4 5                          | 6    |            |
|                             | ! haneli olacak şekilde                                                                                         | 7 8                          | 9    |            |
|                             | in the second second second second second second second second second second second second second second second |                              |      |            |

Bu işlemi bitirdikten sonra <u>eimza@meb.gov.tr</u> adresine başvurunuzun onaylanması için mail atın.